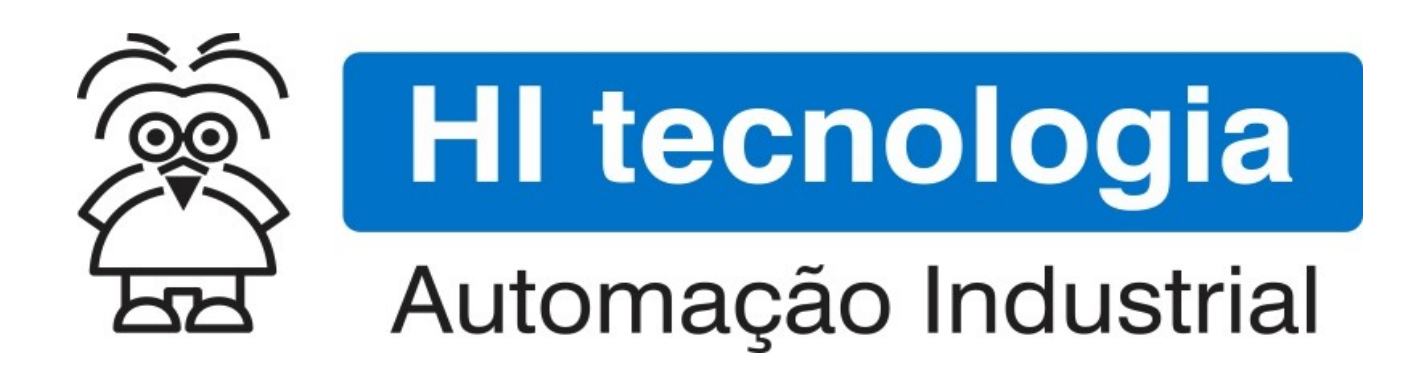

Nota de Aplicação

Configurando o eZAP900/901 para acesso via Ethernet

HI Tecnologia Indústria e Comércio Ltda.

Documento de acesso Público

| HI tecnologia<br>Automação Industrial |        | Configurando o eZAP900/901 para acesso via Ethernet |                         |
|---------------------------------------|--------|-----------------------------------------------------|-------------------------|
| Ref: ENA.00053                        | Rev: 4 | Arquivo: ENA0005300.odt                             | Liberado em: 05/01/2017 |

## Apresentação

Este documento foi elaborado pela **HI Tecnologia Indústria e Comércio Ltda.** Quaisquer dúvidas ou esclarecimentos sobre as informações contidas neste documento podem ser obtidas diretamente com o nosso departamento de suporte a clientes, através do telefone (19) 2139.1700 ou do email suporte@hitecnologia.com.br. Favor mencionar as informações a seguir para que possamos identificar os dados relativos a este documento.

Título documento: Referência do documento: Versão do documento: Configurando o eZAP900/901 para acesso via Ethernet ENA.00053 1.04

#### HI Tecnologia Indústria e Comércio Ltda.

|          | Sede:                    | Av. Dr. Armando de Sales Oliveira, 445. |
|----------|--------------------------|-----------------------------------------|
|          | Cidade:                  | Campinas – SP                           |
|          | Fone:                    | +55 (19) 2139.1700                      |
|          | CEP:                     | 13076-015                               |
|          |                          |                                         |
|          | Portal Web:              | www.hitecnologia.com.br                 |
| Contatos | Vendas:                  | vendas@hitecnologia.com.br              |
|          | Suporte Técnico:         | suporte@hitecnologia.com.br             |
|          | Engenharia de Aplicação: | engenharia@hitecnologia.com.br          |
|          | FAQ:                     | faq.webhi.com.br                        |
| Portal   | de documentação On line: | doc.hitecnologia.com.br                 |
|          | Forum:                   | forum.hitecnologia.com.br               |

| Automação      | logia  | Configurando o eZAP900/901 para ace | esso via Ethernet       |
|----------------|--------|-------------------------------------|-------------------------|
| Ref: ENA.00053 | Rev: 4 | Arquivo: ENA0005300.odt             | Liberado em: 05/01/2017 |

## Índice

| 1 Abrangência do Documento                                         | 4  |
|--------------------------------------------------------------------|----|
| 2 Introdução                                                       | 5  |
| 3 Informação Copyright                                             | 5  |
| 4 Isenção de Responsabilidade                                      | 6  |
| 5 Sugestões                                                        | 6  |
| 6 Referências                                                      | 6  |
| 7 Compatibilidade                                                  | 7  |
| 8 Especificação do canal <i>Ethernet</i> do ZAP900                 | 7  |
| 8.1 Configuração de fábrica do canal <i>Ethernet</i>               | 8  |
| 9 Identificando os controladores em uma rede <i>Ethernet</i>       | 8  |
| 10 Visualizando os parâmetros Ethernet de um controlador           | 10 |
| 11 Configurando os parâmetros específicos do canal <i>Ethernet</i> | 11 |
| 11.1 Parâmetros com tratamento especial                            | 14 |
| 11.2 Parâmetros Default                                            | 14 |
| 12 Configurando o SPDSW para acesso ao PLC via <i>Ethernet</i>     | 14 |
| 12.1 Exemplo de configuração                                       | 16 |
| 13 Protocolos de aplicação do canal <i>Ethernet</i>                | 18 |
| 14 O eZAP900/901 operando como uma <i>bridge</i> Modbus            | 19 |
| 14.1 Definindo ID de comunicação                                   | 19 |
| 14.2 Habilitando suporte para redirecionamento de pacote           | 20 |
| 14.3 Definindo a COM2 para operação com MODBUS-RTU                 | 20 |
| 14.4 Definindo a COM1 para operação com MODBUS-TCP                 | 21 |
| 14.5 Configurando endereço IP e porta <i>Ethernet</i>              | 21 |
| 15 Dicas                                                           | 22 |
| 15.1 Dica 1: Realizar um "Ping"                                    | 22 |
| 15.2 Dica 2: Configurar um IP "Fixo" para o Computador             | 23 |
| Controle do Documento                                              | 25 |
| Considerações gerais                                               | 25 |

| HI tecnologia<br>Automação Industrial |        | Configurando o eZAP900/901 para acesso via Ethernet |                         |
|---------------------------------------|--------|-----------------------------------------------------|-------------------------|
| Ref: ENA.00053                        | Rev: 4 | Arquivo: ENA0005300.odt                             | Liberado em: 05/01/2017 |

## **1** Abrangência do Documento

Este documento abrange os seguintes Controladores nas plataformas especificadas abaixo:

| Equipamentos      |         |                         | Plataforma |     |         | Abrangência |     |              |
|-------------------|---------|-------------------------|------------|-----|---------|-------------|-----|--------------|
| Tipo              | Família | Modelo                  |            | GII | GII Duo | G3          | G3S | $\checkmark$ |
|                   | MCTOO   | MCI02                   | Х          |     |         |             |     |              |
|                   | MCIUZ   | MCI02-QC                | Х          |     |         |             |     |              |
|                   |         | ZAP500/BX/BXH           | Х          |     |         |             |     |              |
|                   | ZAPSUU  | ZTK500/501              | Х          |     |         |             |     |              |
|                   | 740000  | eZAP900/901, ZAP900/901 |            | Х   |         |             |     | $\checkmark$ |
|                   | ZAP 900 | eZTK/ZTK900, ZAP900-BXH |            | Х   |         |             |     | $\checkmark$ |
|                   |         | ZAP910 / ZTK910         |            |     |         | Х           |     |              |
|                   |         | ZAP911                  |            |     |         | Х           |     |              |
|                   |         | eZAP910 / eZTK910       |            |     |         | Х           |     |              |
|                   |         | eZAP911                 |            |     |         | Х           |     |              |
| Controla<br>dores |         | ZAP910-BXH              |            |     |         | Х           |     |              |
| 40105             | ZAP91X  | ZAP910-S / ZTK910-S     |            |     |         |             | Х   |              |
|                   |         | ZAP911-S                |            |     |         |             | Х   |              |
|                   |         | eZAP910-S / eZTK910-S   |            |     |         |             | Х   |              |
|                   |         | eZAP9911-S              |            |     |         |             | Х   |              |
|                   |         | ZAP910-BXH-S            |            |     |         |             | Х   |              |
|                   | FLEX950 | FLEX950-PLC             |            | Х   |         |             |     |              |
|                   |         | CPU300                  |            |     | Х       |             |     |              |
|                   | P7C     | CPU301, PPU305          |            |     |         | Х           |     |              |
|                   |         | CPU302, PPU306          |            |     |         |             | Х   |              |
|                   | NEON    | CPU400                  |            |     |         |             | Х   |              |
|                   | MMI600  | MMI600/601              |            | Х   |         |             |     |              |
|                   | MM650   | MMI650                  |            | Х   |         |             |     |              |
| IHMs              | MMI800  | MMI800                  |            | Х   |         |             |     |              |
|                   | FLEX950 | FLEX950-IHM             |            | Х   |         |             |     |              |
|                   | GTI100  | GTI100-RS/GTI00-ET      |            |     |         |             |     |              |

| HI tecnologia           Automação Industrial |        | Configurando o eZAP900/901 para acesso via Ethernet |                         |
|----------------------------------------------|--------|-----------------------------------------------------|-------------------------|
| Ref: ENA.00053                               | Rev: 4 | Arquivo: ENA0005300.odt                             | Liberado em: 05/01/2017 |

## 2 Introdução

Em março de 2007 a HI Tecnologia incorporou à sua família de controladores ZAP900, 2 novos modelos denominados eZAP900 e eZAP901. Estes equipamentos, além de todas as funcionalidades presentes nos modelos anteriores incorporam 1 canal *Ethernet* capaz de suportar comunicação via protocolos TCP/IP e UDP. Este recurso permite a conexão direta dos equipamentos em redes *Ethernet* criando inúmeras possibilidades de configuração dos equipamentos e integração com computadores e outros dispositivos conforme, ilustrado a seguir.

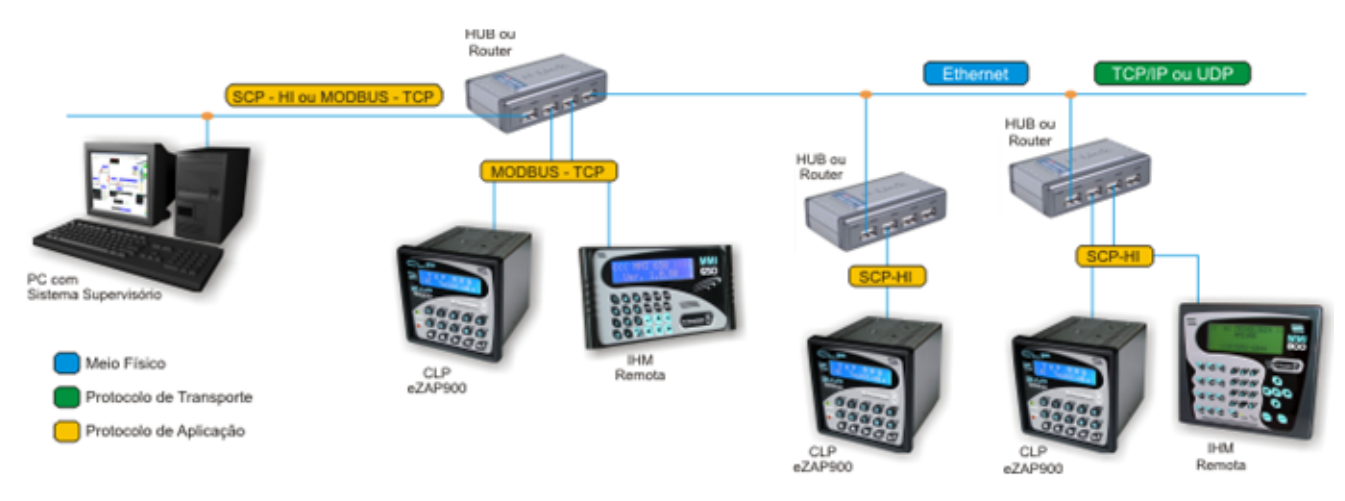

Este documento tem como objetivo apresentar os procedimentos de configuração necessários na família de controladores ZAP900 e no ambiente SPDSW para utilização do canal de comunicação *Ethernet* disponível nos modelos eZAP900 e eZAP901.

Adicionalmente, estes novos equipamentos incorporam funcionalidades que permitem que os mesmos implementem uma *bridge* de comunicação Modbus-TCP para Modbus-RTU. Este novo recurso é apresentado e os procedimentos de configuração para operação neste modo são exemplificados.

O documento é dividido nas seguintes seções:

- Referências de documentações sobre os protocolos de comunicação disponíveis
- Especificação do canal *Ethernet* do ZAP900
- Identificando os controladores em uma rede *ethernet*
- Visualizando os parâmetros *Ethernet* de um controlador
- Configurando o SPDSW para acessar o controlador via *Ethernet*
- Operação do eZAP900 como uma *Bridge* Modbus TCP-RTU

## **3 Informação Copyright**

Este documento é de propriedade da HI Tecnologia Indústria e Comércio Ltda. © 2007, sendo distribuído de acordo com os termos apresentados a seguir.

| HI tecnologia           BE         Automação Industrial |        | Configurando o eZAP900/901 para acesso via Ethernet |                         |
|---------------------------------------------------------|--------|-----------------------------------------------------|-------------------------|
| Ref: ENA.00053                                          | Rev: 4 | Arquivo: ENA0005300.odt                             | Liberado em: 05/01/2017 |

• Este documento pode ser distribuído no seu todo, ou em partes, em qualquer meio físico ou eletrônico, desde que os direitos de copyright sejam mantidos em todas as cópias.

## 4 Isenção de Responsabilidade

A utilização dos conceitos, exemplos e outros elementos deste documento é responsabilidade exclusiva do usuário. A HI Tecnologia Indústria e Comércio Ltda. não poderá ser responsabilizada por qualquer dano ou prejuízo decorrente da utilização das informações contidas neste documento.

## 5 Sugestões

Sugestões são bem vindas. Por favor, envie seus comentários para <u>suporte@hitecnologia.com.br</u> Novas versões deste documento podem ser liberadas sem aviso prévio. Caso tenha interesse neste conteúdo acesse o site da HI Tecnologia regularmente para verificar se existem atualizações liberadas deste documento.

## 6 Referências

Todos os documentos e aplicativos referenciados abaixo estão disponíveis para *download* no site da HI Tecnologia: <u>www.hitecnologia.com.br</u>

| Documentos | Referências                                                             |
|------------|-------------------------------------------------------------------------|
|            | Notas de Aplicação                                                      |
| ENA.00008  | Controladores HI com Protocolo MODBUS (*1)                              |
| ENA.00019  | Comunicação Remota com os Controladores da HI (Função RCB) (*1)         |
| ENA.00022  | Configuração dos canais de comunicação dos Controladores HI (*1)        |
| ENA.00026  | TCP/IP com PLC's HI via conversor ESC710 ou ESC713                      |
| ENA.00030  | Integrando controladores em rede Ethernet com protocolo UDP             |
| ENA.00043  | Interface dos Controladores HI-GII com Dispositivos via Protocolo ASCII |
| ENA.00045  | Comunicação remota com controladores HI-GII                             |

(\*1) – Estes documentos referem-se a recursos disponíveis nos equipamentos anteriores e não se aplicam integralmente aos novos equipamentos classificados como GII.

Programa de Exemplo (em ambiente SPDSW)

| Automação      | ologia<br>Industrial | Configurando o eZAP900/901 para ace | esso via Ethernet       |
|----------------|----------------------|-------------------------------------|-------------------------|
| Ref: FNA.00053 | Rev: 4               | Arquivo: ENA0005300.odt             | Liberado em: 05/01/2017 |

| Programa   | Equipamentos         | Descrição                                                                                  |
|------------|----------------------|--------------------------------------------------------------------------------------------|
| EPE.00005  | MCI02-QC /<br>ZAP500 | Acesso a equipamentos externos via MODBUS.                                                 |
| EPE.00007  | MCI02-QC /<br>ZAP500 | Utilizando o bloco RCB para acessar dados em outros controladores HI.                      |
| EPE.00009  | MCI02-QC /<br>ZAP500 | Utilizando o bloco RCB para conexão remota via Modem.                                      |
| EPE.00014  | MCI02-QC /<br>ZAP500 | Comunicação com controladores remotos via <i>modem</i> com discagem automática sob eventos |
| EPE.000034 | ZAP900 / ZAP901      | Interface com dispositivos, com protocolo ASCII para controladores HI tecnologia           |
| EPE.000035 | ZAP900 / ZAP901      | Comunicação remota com dispositivos utilizando protocolo SCP – HI.                         |
| EPE.00048  | ZAP900 / ZAP901      | Comunicação Remota dispositivos utilizando protocolo ModBus-<br>RTU/TCP                    |

## 7 Compatibilidade

As funcionalidades descritas neste documento estão disponíveis a partir das seguintes versões

- Aplicativo SPDSW: Versão 2.1.07 ou superior
- Controlador eZAP900: Firmware versão 1.6.05 ou superior
- Controlador eZAP901: Firmware versão 1.6.05 ou superior

## 8 Especificação do canal *Ethernet* do ZAP900

O eZAP900/901 disponibiliza um canal *Ethernet* 10/100 *Mbits* com os seguintes recursos de configuração:

| Funcionalidade          | Especificação | Detalhes                                                   |
|-------------------------|---------------|------------------------------------------------------------|
|                         |               |                                                            |
| Velocidade              | 10/100 Mbits  | Detecção automática                                        |
| Protocolo de Transporte | TCP/IP ou UDP | Suporta operação com frames do tipo broadcast em modo UDP. |
| Operação como servidor  | Sim           |                                                            |
| Operação como cliente   | Sim           |                                                            |
| HTTP                    | Não           |                                                            |

| Automação Industrial |        | Configurando o eZAP900/901 para acesso via Ethernet |                         |
|----------------------|--------|-----------------------------------------------------|-------------------------|
| Ref: ENA.00053       | Rev: 4 | Arquivo: ENA0005300.odt                             | Liberado em: 05/01/2017 |

Obs: Esta especificação refere-se às funcionalidades disponíveis no *firmware* 1.6.05. Novas funcionalidades podem ter sido incorporadas nas versões subsequentes.

#### 8.1 Configuração de fábrica do canal *Ethernet*

Os controladores eZAP900/901 são fornecidos com o canal *Ethernet* configurado de fábrica com os seguintes parâmetros:

| Parâmetro               | Valor           | Detalhes                                         |
|-------------------------|-----------------|--------------------------------------------------|
|                         |                 |                                                  |
| Protocolo de Transporte | TCP/IP          |                                                  |
| Endereço IP             | 192.168.000.200 |                                                  |
| Porta Ethernet          | 2016            |                                                  |
| Máscara de sub-rede     | 255.255.255.000 |                                                  |
| Gateway IP              | 127.000.000.001 |                                                  |
| Timeout de Conexão      | 120             | Segundos                                         |
| Aceita Broadcast        | Não             | Utilizado apenas para protocolo UDP              |
| Nome do equipamento     | SEB420          | Nome do módulo Ethernet utilizado no eZAP900/901 |

## 9 Identificando os controladores em uma rede *Ethernet*

O SPDSW incorporou, a partir da versão 1.6.00, um novo recurso para identificação de equipamentos com suporte Ethernet que estiverem conectados na sub-rede utilizada pelo computador que está rodando o ambiente de programação (SPDSW). Para acesso a esse recurso, acesse o menu:

#### Ferramentas / Comunicação / Configurar... / Localiza Controlador em Rede Ethernet / eZAP900

Note que, para esta funcionalidade estar operacional, **não** é necessário que o SPDSW esteja configurado para acessar o controlador via E*thernet*.

Jma vez ativada esta opção, será apresentada uma tela de pesquisa dos equipamentos conectados. Após alguns segundos todos os equipamentos conectados via Ethernet que estiverem na mesma sub-rede do computador serão identificados e apresentados em uma tabela conforme indicado na figura a seguir:

| HI tecnologia<br>Automação Industrial |        | Configurando o eZAP900/901 para acesso via Ethernet |                         |
|---------------------------------------|--------|-----------------------------------------------------|-------------------------|
| Ref: ENA.00053                        | Rev: 4 | Arquivo: ENA0005300.odt                             | Liberado em: 05/01/2017 |

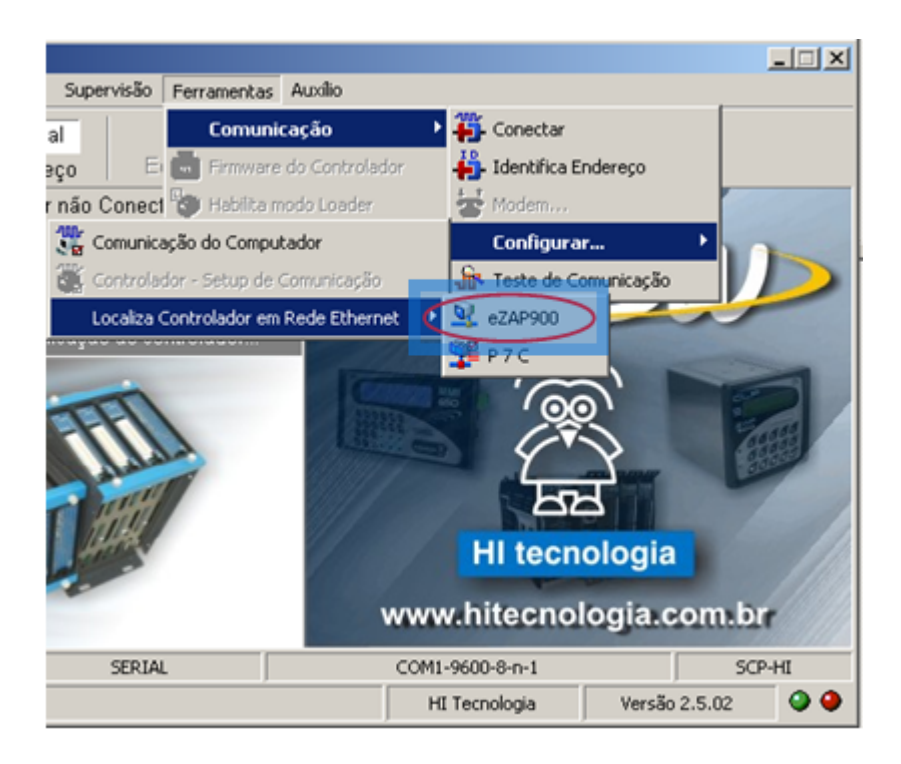

Para cada controlador identificado, será apresentado, o endereço IP configurado no mesmo, o número da porta E*thernet*, o endereço MAC associado ao equipamento, à versão do *firmware* utilizado pelo módulo *Ethernet* e o nome do dispositivo.

| inter de residuise  | ʻ I   |                   |                     |             |                   |
|---------------------|-------|-------------------|---------------------|-------------|-------------------|
| Endereço IP         | Porta | Endereço MAC      | Firmware            | Dispositivo |                   |
| 92.166.0.200        | 2010  | 00.04.00.01.21.08 | 1.0.03              | 368420      |                   |
| 🖗 <u>P</u> rocura E | quip. | ⊻isualiza         | <b>O</b> <u>C</u> a | ncela 🔮 (   | Con <u>f</u> irma |

Equipamentos localizados em outras sub-redes não serão detectados uma vez que, os *Hub´s* e *Switchs* bloqueiam os comandos de *broadcast* utilizados no processo de pesquisa e detecção dos controladores.

Mesmo que, vários equipamentos possuam o mesmo endereço IP e número de porta o processo de procura será capaz de identificá-los e apresentá-los na lista, individualmente.

Para realizar uma nova pesquisa, pressione o botão "Procura Equip.".

| HI tecnologia<br>Automação Industrial |  | Configurando o eZAP900/901 para acesso via Ethernet |                         |
|---------------------------------------|--|-----------------------------------------------------|-------------------------|
| Ref: ENA.00053 Rev: 4                 |  | Arquivo: ENA0005300.odt                             | Liberado em: 05/01/2017 |

## **10 Visualizando os parâmetros Ethernet de um controlador**

| Endereço IP   | Porta | Endereço MAC      | Firmware | Dispositivo |  |
|---------------|-------|-------------------|----------|-------------|--|
| 192.168.0.200 | 2016  | 00:CA 00:01:21:06 | 1.0.05   | SEB420      |  |
|               |       |                   |          |             |  |
|               |       |                   |          |             |  |

Uma vez obtida a lista dos controladores conectados, é possível visualizar todos os parâmetros de operação associados à rede *Ethernet* para cada um dos controladores identificados. Para tanto, selecione na lista, com o *mouse*, o controlador desejado.

Uma vez selecionado um equipamento, o botão "Visualiza" será ativado, permitindo sua seleção e transferindo as informações do controlador selecionado para a barra de status conforme ilustrado na figura ao lado:

Selecione o botão "Visualiza" e uma nova aba será apresentada com uma barra de progresso. O ambiente se conectará ao equipamento selecionado obtendo os parâmetros de comunicação Ethernet do mesmo e os apresentando em um painel conforme indicado na figura a seguir

| Configuração Etheri | net de Dispositivos   |                                         | ×                   |
|---------------------|-----------------------|-----------------------------------------|---------------------|
| Painel de Pesquisa  | Configuração Ethernet |                                         |                     |
| Proprietário        | κ.                    | Dispositivo:                            | SEB420              |
| ld. de Comunicação: | 2                     | Modo de Operação:                       | Servidor 🗸          |
|                     |                       | Protoc. Aplicação:                      | SCP-HI              |
| Endereço IP         | 192.168.000.200       | Porta Ethernet                          | 2016                |
| Gateway IP          | 127.000.000.001       | Máscara Subrede:                        | 255.255.255.000     |
| Protoc. Transporte  | TCP                   | Aceita Broadcast                        | Não                 |
| Modo de Conexão     | Qualquer IP e Porta   | <ul> <li>Timeout de Conexão:</li> </ul> | 120 seg.            |
| Endereço IP Destino | 127.000.000.001       | Porta Destino:                          | 0                   |
| Gateway IP Destino  | 127.000.000.001       | Másc. Subrede Dest                      | 255.255.255.000     |
| ⊖ _≜tualiza Equip   | amento 🕜 Def          | ault O Cancela                          | 🔮 Con <u>f</u> irma |
| 192.168.0.200 2     | 2016 00:CA:00:01:2    | 1:06 1.0.05 SEE                         | 3420                |

| E S | HI tecnologia        |
|-----|----------------------|
|     | Automação Industrial |

Ref: ENA.00053

Configurando o eZAP900/901 para acesso via Ethernet

Rev: 4

Arquivo: ENA0005300.odt

Liberado em: 05/01/2017

# **11** Configurando os parâmetros específicos do canal *Ethernet*

A tabela a seguir apresenta todos os parâmetros da base com uma descrição funcional do mesmo e o valor de fábrica (*default* - quando existir).

| Campo                  | Descrição                                                                                                    | Valor default |
|------------------------|----------------------------------------------------------------------------------------------------|---------------|
| Nome do<br>Cliente     | Identifica o nome o proprietário do equipamento. Pode ser livremente alterado e possui função meramente informativa                                                                                                    | -             |
| Nome do<br>Dispositivo | Identifica o equipamento dentro da rede utilizada. Pode ser livremente<br>alterado e é apresentado na tela de pesquisa, tornando mais fácil<br>identificar o equipamento a ser acessado.                                                                                                    | SEB420        |
| Id. de<br>Comunicação  | Apresenta o identificador de comunicação corrente do controlador<br>associado. Este campo não pode ser editado e tem por função informar ao<br>usuário qual o endereço de comunicação a ser utilizado no ambiente de<br>programação, ou em sistemas supervisórios, para acesso ao controlador.<br>Para mais informações sobre o identificador de comunicação consulte a<br>opção Ferramentas/Identifica Endereço do sistema de help do SPDSW.<br>Note que o identificador de comunicação está associado ao protocolo de<br>aplicação (SCP-HI ou MODBUS-TCP), não tendo nenhuma relação com o<br>canal Ethernet. Este parâmetro é obtido do controlador sempre que o<br>mesmo é inicializado.                                                                                                    | 1             |
| Modo de<br>Operação    | <ul> <li>Apresenta o modo de operação programado para o canal Ethernet. Pode ser:</li> <li>Servidor: Instala o canal Ethernet e aguarda uma conexão ser realizada por um equipamento remoto (ex. um computador ou outro controlador). O comportamento do canal de comunicação neste caso é equivalente à opção de modo Escravo no caso de utilização do canal serial.</li> <li>Cliente: Instala o canal Ethernet e estabelece uma conexão com o equipamento remoto que possui o endereço e porta destino, configurados. O comportamento do canal de comunicação neste caso é equivalente à opção de modo Mestre no caso de utilização do canal serial.</li> <li>Obs1: Algumas versões de firmware do módulo Ethernet não possuem suporte para operação como Cliente. Neste caso, esta opção estará bloqueada para alteração.</li> <li>Obs2: Algumas versões de firmware ou modelos de CLP´s (por exemplo: eZAP900-G2) permitem o acesso a um único IP quando o modo de operação é cliente.</li> </ul> | Servidor      |
| Protocolo de           | Os protocolos de aplicação disponíveis para utilização com o módulo                                                                                                    | SCP-HI        |

| HI tecnologia<br>Automação Industrial |        | Configurando o eZAP900/901 para acesso via Ethernet |                         |
|---------------------------------------|--------|-----------------------------------------------------|-------------------------|
| Ref: ENA.00053                        | Rev: 4 | Arquivo: ENA0005300.odt                             | Liberado em: 05/01/2017 |

| Aplicação                  | Ethernet são SCP-HI e MODBUS-TCP.<br>Obs.: Alguns controladores possuem incor<br>bridge de comunicação MODBUS-TCP <-><br>funcionalidade, o canal serial do equipame<br>protocolo MODBUS-RTU enquanto que o c<br>MODBUS-TCP. Para operação neste modo,<br>pacotes deverá estar habilitada no controla<br>sobre redirecionamento de pacotes consul<br>Ferramentas/Configura/Serial do Controlad<br>SPDSW | porados no canal Ethernet uma<br>MODBUS-RTU. Para esta<br>ento, deve ser configurado com<br>anal Ethernet opera com<br>a opção de redirecionamento de<br>ador. Para mais informações<br>te a opção<br>lor do sistema de help do |               |
|----------------------------|----------------------------------------------------------------------------------------------------|----------------------------------------------------------------------------------------------------|---------------|
| Endereço IP                | Apresenta o endereço IP do controlador se<br>livremente pelo usuário. Mesmo que exista<br>com o mesmo endereço IP os mesmos ser<br>para o usuário na tela de pesquisa. Entreta<br>normal aos equipamentos, cada um devera<br>dentro da sub-rede Ethernet associada.                                                                                                    | 192.168.0.200                                                                                                    |               |
| Porta<br>Ethernet          | Apresenta o número da porta Ethernet ass<br>selecionado. Pode ser alterado livremente<br>quando o protocolo de transporte utilizado<br>de broadcast. Quando o protocolo selecion<br>são configuradas 3 portas de comunicação<br>especificada, ou seja, [Porta], [Porta + 1]<br>mais informações sobre as portas ethernet                                                                               | sociada ao equipamento<br>pelo usuário. Esta porta é única<br>o for TCP/IP ou UDP com opção<br>nado for UDP (sem broadcast)<br>o consecutivas, a partir da porta<br>e [Porta + 2]. Vide "Obs." para<br>c.                       | 2016          |
| End. IP do<br>Gateway      | Especifica o endereço IP do Gateway de ac<br>controlador está conectado. Este parâmetr<br>como cliente. Neste caso, quando for nece<br>fora da sub-rede deve-se especificar a por<br>(Gateway).                                                                                                    | 192.168.0.1                                                                                                    |               |
| Máscara da<br>sub-rede     | Especifica a máscara a ser utilizada para a                                                                                                    | cesso a sub-rede corrente.                                                                                                    | 255.255.255.0 |
| Protocolo de<br>Transporte | Especifica o tipo de protocolo de transport<br>Ethernet. Os tipos possíveis são: TCP/IP ou<br>protocolo UDP é possível especificar se ser<br>broadcast ou não.                                                                                                    | TCP/IP                                                                                                    |               |
| Aceita<br>Broadcast        | Quando for especificado para operação o p<br>pode-se habilitar ou não a recepção de par<br>pacotes não especificam o endereço MAC<br>ser recebido por vários equipamentos simu<br>pacotes do tipo broadcast não ultrapassam<br>portando válidos apenas na mesma sub-re                                                                                                    | Não                                                                                                    |               |
| Modo de<br>Conexão         | Este parâmetro é relevante apenas no mo<br>Especifica, em que condições uma tentativ<br>pelo equipamento. São as seguintes possib                                                                                                    | Qualquer IP e<br>Porta                                                                                                    |               |
|                            | Modo                                                                                                    | Descrição                                                                                                    |               |

| HI tecnologia<br>Automação Industrial |        | Configurando o eZAP900/901 para acesso via Ethernet |                         |
|---------------------------------------|--------|-----------------------------------------------------|-------------------------|
| Ref: ENA.00053                        | Rev: 4 | Arquivo: ENA0005300.odt                             | Liberado em: 05/01/2017 |

|                        | Conexão não<br>permitida<br>Porta e IP<br>específicos<br>IP específico<br>Qualquer IP e Porta                                                                                                    | Utilizado para bloquear temporariamente qualquer<br>conexão externa.<br>Neste modo, uma conexão remota somente será<br>aceita se o endereço IP e o número da porta do<br>equipamento remoto coincidirem com os valores<br>especificados respectivamente nos campos "Endereço<br>IP destino" e "Porta destino".<br>Neste modo, uma conexão remota somente será<br>aceita se o endereço IP do equipamento remoto<br>coincidir com o valor especificado no campo<br>"Endereço IP destino". Neste caso é aceito qualquer<br>valor de porta do equipamento remoto.<br>Neste modo, uma conexão remota será aceita<br>independentemente do endereço IP e número de<br>porta do equipamento remoto. |  |
|------------------------|----------------------------------------------------------------------------------------------------|----------------------------------------------------------------------------------------------------|--|
| Timeout de<br>Conexão  | Especifica o tempo r<br>ativa sem nenhuma<br>este campo, uma co<br>controlador.                                                                                                    | 120 seg.                                                                                                    |  |
| Endereço IP<br>destino | Este parâmetro poss<br>como servidor, este<br>solicitada por um eq<br>Quando o driver esti<br>o endereço IP a ser<br>um frame (UDP).<br>Obs.: Quando opera<br>modelo de CLP's nã<br>dinâmica, ou seja, vi | 127.0.0.1                                                                                                    |  |
| Porta destino          | Este parâmetro poss<br>como servidor, este<br>solicitada por um eq<br>Quando o driver esti<br>o número da porta a<br>enviado um frame (l                                                                  | 0                                                                                                    |  |

O *driver Ethernet* utilizado nos equipamentos, disponibiliza 3 conexões simultâneas para acesso do usuário nos casos de utilização do mesmo com os protocolos TCP/IP e UDP (sem habilitação de *broadcast*). Isto significa que, até 3 conexões distintas podem ser estabelecidas simultaneamente com o controlador. Dependendo do protocolo de transporte utilizado a forma de conexão é diferente. Considere como exemplo um controlador configurado com endereço IP 192.168.0.5 e uma porta *Ethernet* igual a 1000. Neste caso, podemos representar o endereço deste controlador como: 192.168.000.005:1000. Considerando esta condição, a tabela a seguir apresenta os endereços de conexão para o equipamento em função do protocolo de transporte selecionado:

| Protocolo Endereço IP - A | Endereço IP - B | Endereço IP - C |  |
|---------------------------|-----------------|-----------------|--|
|---------------------------|-----------------|-----------------|--|

| Nota | de | Ap | licação |  |
|------|----|----|---------|--|
|------|----|----|---------|--|

| HI tecnologia           BE         Automação Industrial |        | Configurando o eZAP900/901 para acesso via Ethernet |                         |
|---------------------------------------------------------|--------|-----------------------------------------------------|-------------------------|
| Ref: ENA.00053                                          | Rev: 4 | Arquivo: ENA0005300.odt                             | Liberado em: 05/01/2017 |

| TCP/IP            | 192.168.000.005:1000 | 192.168.000.005:1000 | 192.168.000.005:1000 |
|-------------------|----------------------|----------------------|----------------------|
| UDP sem broadcast | 192.168.000.005:1000 | 192.168.000.005:1001 | 192.168.000.005:1002 |
| UDP com broadcast | 192.168.000.005:1000 | -                    | -                    |

Note que, quando utilizado protocolo TCP/IP as 3 conexões são realizadas com a mesma porta *Ethernet* configurada. Por outro lado, utilizando como protocolo de transporte UDP (com *broadcast* desabilitado), cada conexão deve ser estabelecida através de uma porta distinta. Quando selecionado UDP com a opção *broadcast* habilitada o conceito de conexão não existe, pois todos os *frames broadcast* enviados na sub-rede serão recebidos independentemente do endereço e portas remotos. Neste caso, um único *socket* é criado e trata os *frames* recebidos. Quando o frame UDP enviado pelo *host*, não for do tipo *broadcast* o mesmo deverá especificar o endereço IP e porta destino definidos na base de *setup* (no exemplo 192.168.000.005:1000) para que possa ser tratado pelo equipamento.

#### **11.1** Parâmetros com tratamento especial

Os parâmetros "modo de operação" e "protocolo de aplicação", quando alterados pelo usuário, somente serão tratados pelo controlador após um *reset* do mesmo. Os demais parâmetros, logo após, pressionado o botão "Atualiza Equipamento" serão processados e as alterações realizadas estarão incorporadas ao controlador.

#### **11.2 Parâmetros Default**

Para programação dos parâmetros *default*, pressione o botão "*Default*". É solicitada uma confirmação da operação e caso confirmada, o equipamento é reconfigurado com os parâmetros de fábrica.

## **12** Configurando o SPDSW para acesso ao PLC via *Ethernet*

Uma vez configurados os parâmetros de operação para o canal *ethernet* do controlador, para que o SPDSW consiga acessar o controlador, é necessário que o mesmo esteja configurado para operação via o canal *ethernet*. Para acesso a esta configuração, acesse o menu:

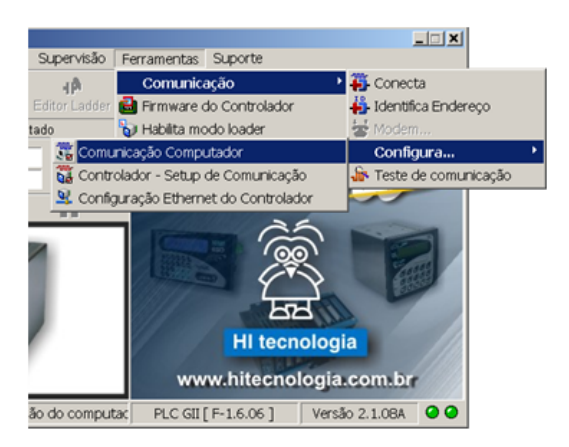

<u>Ferramentas / Comunicação / Configura... /</u> <u>Comunicação Computador</u>, conforme indicado na figura ao lado.

| HI tecno<br>Automação | logia  | Configurando o eZAP900/901 para ace | esso via Ethernet       |
|-----------------------|--------|-------------------------------------|-------------------------|
| Ref: ENA.00053        | Rev: 4 | Arquivo: ENA0005300.odt             | Liberado em: 05/01/2017 |

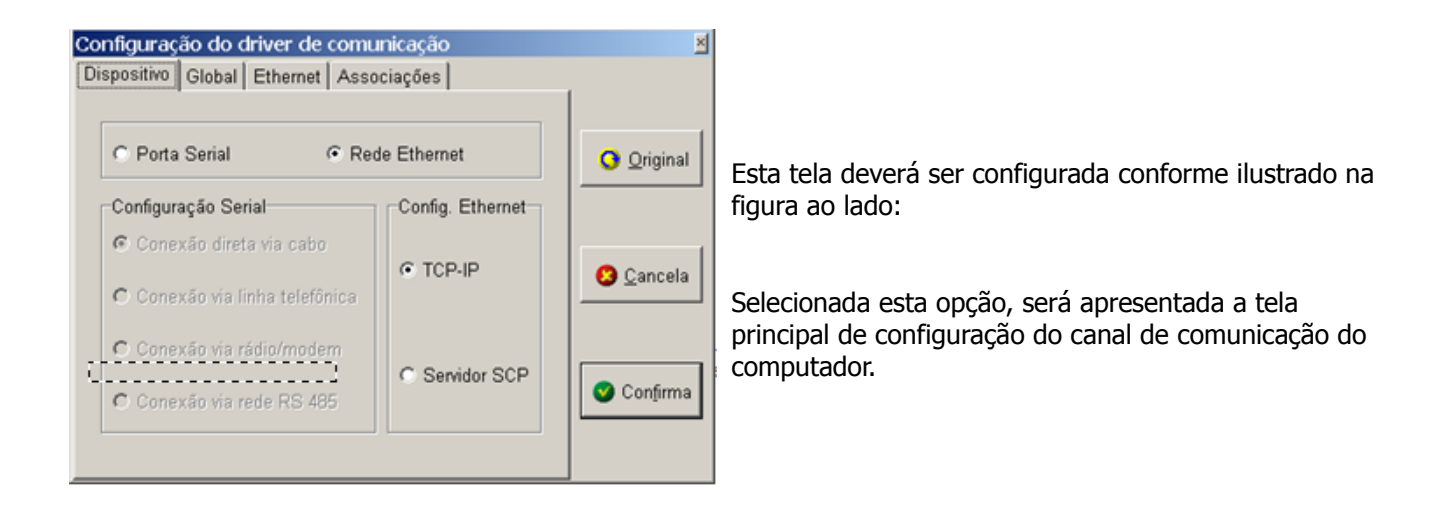

Em seguida, selecione a aba "Ethernet". O painel a seguir será apresentado:

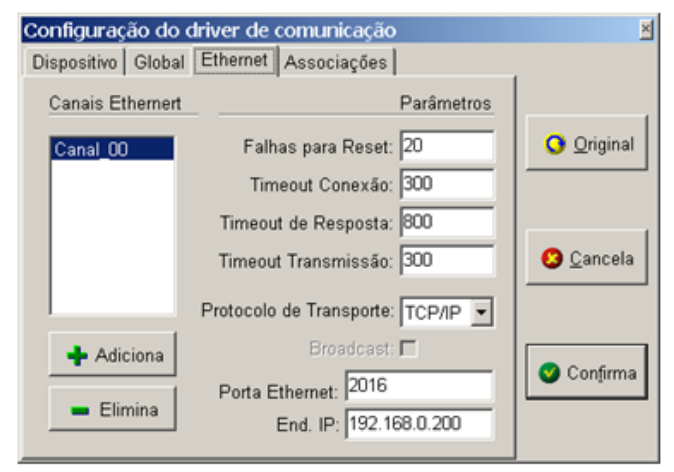

Nesta tela é possível definir vários canais de comunicação e posteriormente associá-los aos endereços de comunicação dos controladores.

O SPDSW, quando instalado, cria automaticamente um canal (Canal\_00) que possui os parâmetros configurados com os valores *default* do canal *Ethernet* do controlador. O usuário pode alterar os parâmetros apresentados e criar novos canais. Uma vez definidos os parâmetros associados a cada canal criado, é necessário associar os canais criados aos endereços de comunicação do controlador

| HI tecnologia<br>Automação Industrial |        | Configurando o eZAP900/901 para ace | esso via Ethernet       |
|---------------------------------------|--------|-------------------------------------|-------------------------|
| Ref: ENA.00053                        | Rev: 4 | Arquivo: ENA0005300.odt             | Liberado em: 05/01/2017 |

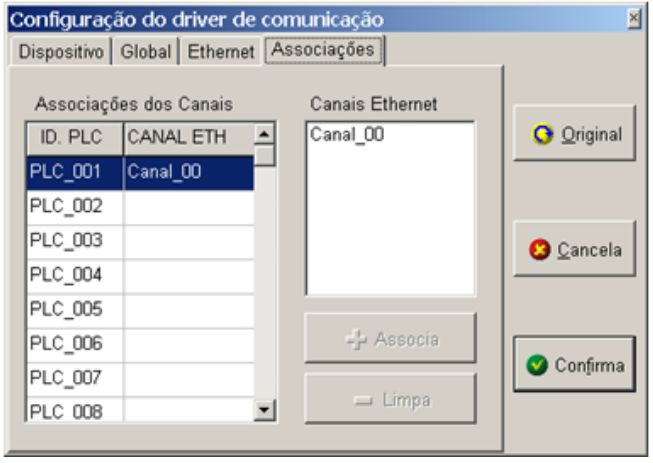

A tela seguinte será apresentada:

Selecione o endereço do controlador desejado e selecione o canal. Pressione o botão de "Associa" para criar uma associação entre o canal *ethernet* e o endereço do controlador. Repita este procedimento para cada endereço do controlador desejado.

O SPDSW, quando instalado, cria automaticamente um canal (Canal 00) que possui os parâmetros configurados com os valores *default* do canal *ethernet* do controlador. Este canal é automaticamente associado ao endereço de comunicação nro. 1 (endereço *default* dos controladores), endereço nro 255 (endereço global) e endereço nro 253 (endereço reservado do modo *loader*).

Naturalmente esta configuração inicial pode ser alterada a qualquer instante pelo usuário.

#### 12.1 Exemplo de configuração

Para tornar este processo de configuração da comunicação mais claro, será implementado um exemplo. Considere que o SPDSW deva se conectar a um controlador configurado com protocolo de transporte TCP/IP, endereço IP igual a 192.168.0.157 e porta *ethernet* igual a 15800. Adicionalmente, o endereço de comunicação do controlador é 2.

Para configurar o SPDSW para se conectar com este equipamento siga as etapas apresentadas nas figuras a seguir:

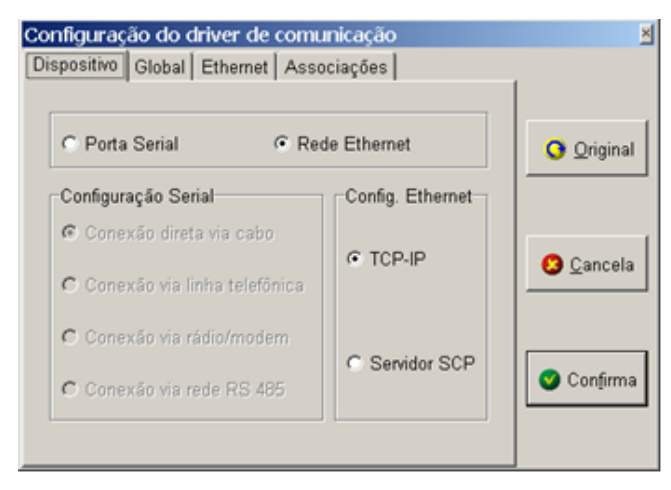

SPDSW configurado para acessar os equipamentos utilizando rede *Ethernet* com protocolo TCP-IP.

| Ì       | HI tecnologia        |
|---------|----------------------|
| क्ति कि | Automação Industrial |

Configurando o eZAP900/901 para acesso via Ethernet

Ref: ENA.00053

Rev: 4

Arquivo: ENA0005300.odt

Liberado em: 05/01/2017

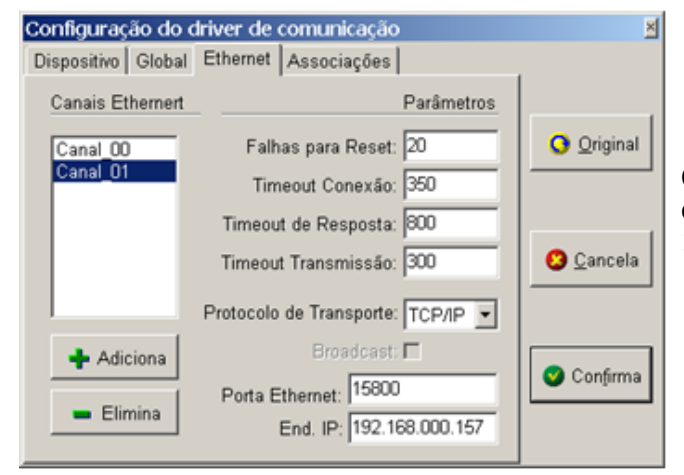

| )ispositivo | Global Ethernet | Associações     | 1          |
|-------------|-----------------|-----------------|------------|
| Associaçã   | ões dos Canais  | Canais Ethernet |            |
| ID. PLC     | CANAL ETH       | Canal_00        | Original   |
| PLC_001     | Canal_00        | Canal UT        |            |
| PLC_002     | Canal_01        |                 |            |
| PLC_003     |                 |                 | Cancela    |
| PLC_004     |                 |                 |            |
| PLC_005     |                 |                 |            |
| PLC_006     |                 | -j- Associa     |            |
| PLC_007     |                 |                 | 💙 Confirma |
| PLC 008     | •               | 💻 Limpa         |            |

Criado um novo canal (Canal\_01) configurado para se comunicar via TCP/IP com o endereço IP 192.168.0.157 conectando pela porta 15800.

Associado o canal 01 ao endereço de comunicação nro. 2 do controlador.

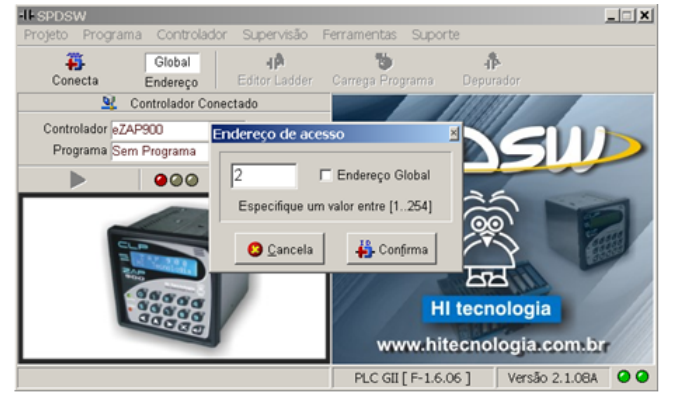

SPDSW configurado para se comunicar com o controlador de endereço 2.

| Automação      | logia  | Configurando o eZAP900/901 para ace | esso via Ethernet       |
|----------------|--------|-------------------------------------|-------------------------|
| Ref: ENA.00053 | Rev: 4 | Arguivo: ENA0005300.odt             | Liberado em: 05/01/2017 |

## **13** Protocolos de aplicação do canal *Ethernet*

Os equipamentos da HI Tecnologia com suporte para *Ethernet* disponibilizam neste canal os seguintes protocolos de aplicação:

- SCP-HI
- Modbus-TCP

A tabela a seguir apresenta as principais características e compara os protocolos implementados:

| Características                    | SCP-HI          | Modbus-TCP     |
|------------------------------------|-----------------|----------------|
| Modelo de comunicação              | Mestre/Escravo  | Mestre/Escravo |
| Número de Estações                 | 252 (1252) (*1) | 0247 (*1)      |
| Porta de comunicação default (TCP) | 2016            | 502            |
| Suporta redirecionamento (*2)      | Sim             | Sim            |

na – não se aplica

(\*1) – Cada equipamento possui, ou está associado a um endereço IP próprio.

(\*2) – Redirecionamento de pacotes é um recurso exclusivo dos equipamentos da HI Tecnologia, não fazendo parte da especificação de nenhum dos protocolos utilizados.

Não é escopo deste documento discutir a implementação de cada um dos protocolos. Na sessão de referencias podem ser obtidas informações adicionais sobre os protocolos Modbus e SCP-HI.

## 140 eZAP900/901 operando como uma bridge Modbus

O eZAP900/901, a partir do *firmware* 1.6.06, incorporou a possibilidade de implementar uma *bridge* de comunicação MODBUS-TCP <-> MODBUS-RTU adicionalmente à toda funcionalidade já disponível no equipamento.

Este recurso permite que, sistemas supervisórios ou outros equipamentos conectados em uma rede *ethernet* com protocolo MODBUS-TCP, possam acessar um ou mais equipamentos conectados ao canal serial operando com protocolo de comunicação MODBUS-RTU, conforme exemplificado na figura seguinte:

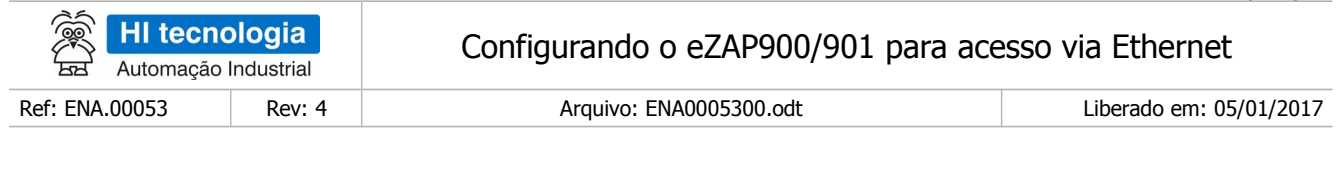

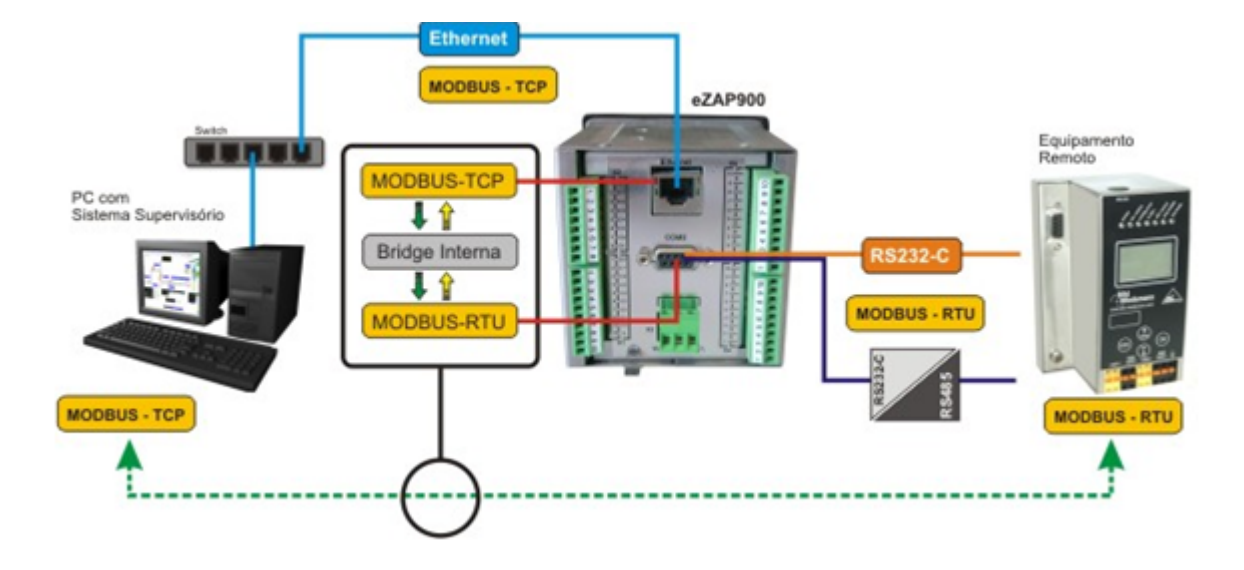

As figuras a seguir apresentam os passos necessários para a configuração do eZAP900/901 para operação neste contexto.

#### 14.1 Definindo ID de comunicação

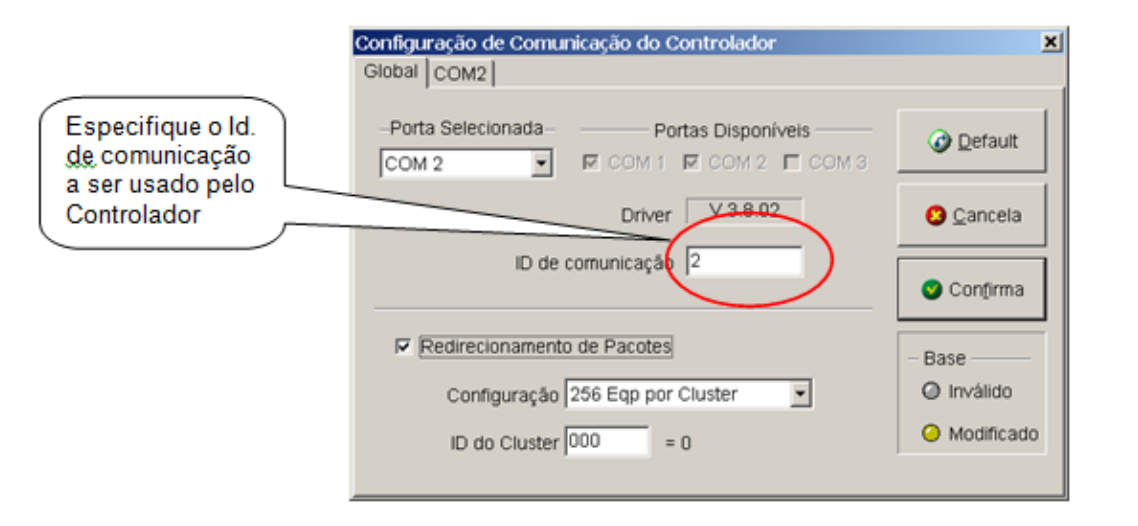

Acesse esta tela através do menu Ferramentas / Comunicação / Configura... / Serial do Controlador

| HI tecnologia<br>Automação Industrial |        | Configurando o eZAP900/901 para acesso via Ethernet |                         |
|---------------------------------------|--------|-----------------------------------------------------|-------------------------|
| Ref: ENA.00053                        | Rev: 4 | Arquivo: ENA0005300.odt                             | Liberado em: 05/01/2017 |

#### 14.2 Habilitando suporte para redirecionamento de pacote

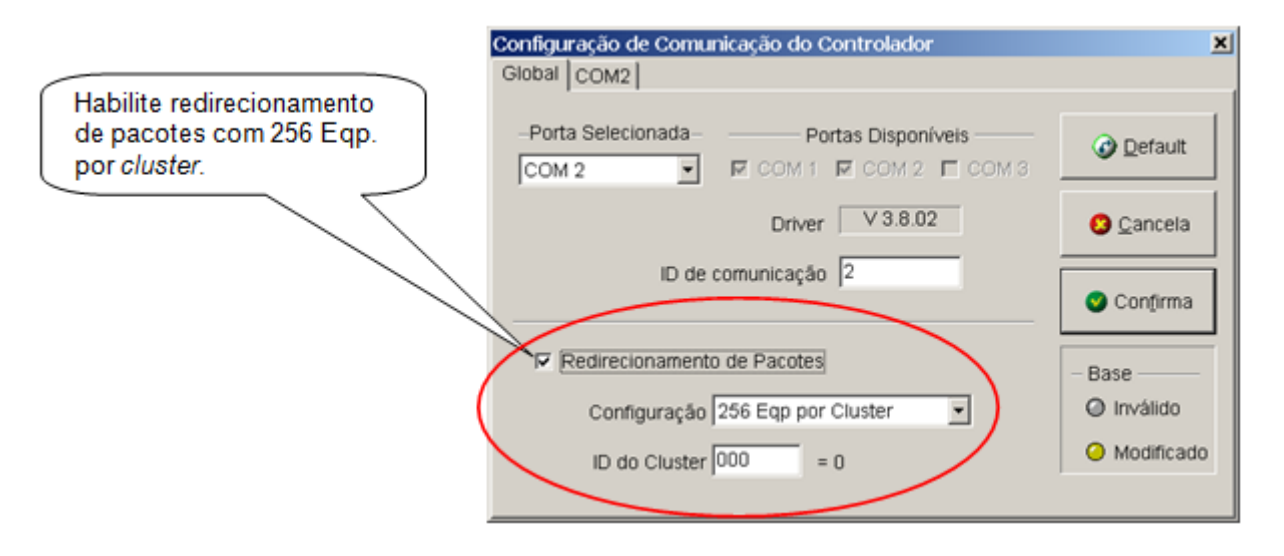

Acesse esta tela através do menu Ferramentas / Comunicação / Configura... / Serial do Controlador

#### 14.3 Definindo a COM2 para operação com MODBUS-RTU

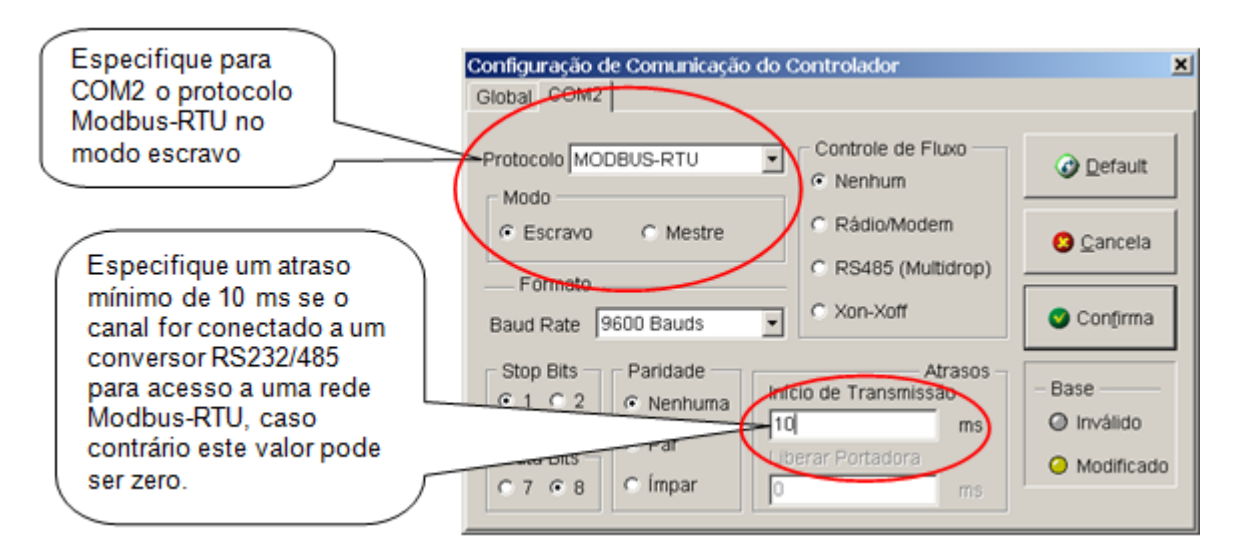

Acesse esta tela através do menu Ferramentas / Comunicação / Configura... / Serial do Controlador

| HI tecnologia<br>Automação Industrial |        | Configurando o eZAP900/901 para acesso via Ethernet |                         |
|---------------------------------------|--------|-----------------------------------------------------|-------------------------|
| Ref: ENA.00053                        | Rev: 4 | Arquivo: ENA0005300.odt                             | Liberado em: 05/01/2017 |

#### 14.4 Definindo a COM1 para operação com MODBUS-TCP

| Configuração Ethernet de Dispositivos       Painel de Pesquisa     Configuração Ethernet       Proprietário: | Dispositivo: SEB42<br>Modo de Operação: Servid<br>Protoc. Aplicação MODE |            | Especifique<br>MODBUS-TCP<br>como protocolo<br>de aplicação<br>para o canal<br><i>ethernet</i> (COM1) |
|----------------------------------------------------------------------------------------------------|--------------------------------------------------------------------------|------------|----------------------------------------------------------------------------------------------------|
| Endereço IP: 192.168.000.200                                                                                 | Porta Ethernet 2016                                                      |            |                                                                                                    |
| Gateway IP: 127.000.000.001                                                                                  | Máscara Subrede: 255.2                                                   | 55.255.000 |                                                                                                    |
| Protoc. Transporte: TCP                                                                                      | Aceita Broadcast: Não                                                    | <b>x</b>   |                                                                                                    |
| Modo de Conexão: Qualquer IP e Porta                                                                         | Timeout de Conexão: 120                                                  | seg.       |                                                                                                    |
| Endereço IP Destino: 127.000.000.001                                                                         | Porta Destino: 0                                                         |            |                                                                                                    |
| Gateway IP Destino: 127.000.000.001                                                                          | Másc. Subrede Dest. 255.2                                                | 55.255.000 |                                                                                                    |
| 👌 Atualiza Equipamento 🖉 Defau                                                                               | t O <u>C</u> ancela                                                      | Confirma   |                                                                                                    |

Acesse esta tela através do menu Ferramentas / Comunicação / Configura... / Config. Ethernet do Controlador

## 14.5 Configurando endereço IP e porta *Ethernet*

| configuração Ethem<br>Painel de Pesquisa | net de Dispositivos<br>Configuração Ethernet |                            | ×         | Especifique o endereço IP e |
|------------------------------------------|----------------------------------------------|----------------------------|-----------|-----------------------------|
| Proprietário                             | :                                            | Dispositivo: SEB42         | 0         | utilizadas                  |
| d. de Comunicação:                       | 2                                            | Modo de Operação: Servid   | or 💌      | >                           |
|                                          |                                              | Protoc. Aplicação: MODB    | US-TCP •  |                             |
| Endereço IP                              | 192.168.000.200                              | Porta Ethernet 2016        |           |                             |
| Gateway IP                               | 127.000.000.001                              | Máscara Subrede: 255.25    | 5.255.000 |                             |
| Protoc. Transporte                       | TCP                                          | Aceita Broadcasti Não      | <u>v</u>  |                             |
| Modo de Conexão                          | Qualquer IP e Porta                          | Timeout de Conexão: 120    | seg.      |                             |
| indereço IP Destino                      | 127.000.000.001                              | Porta Destino: 0           |           |                             |
| Gateway IP Destino                       | 127.000.000.001                              | Másc. Subrede Dest. 255.25 | 5.255.000 |                             |
| 👌 Atualiza Equip                         | amento 🕜 Defau                               | it O <u>C</u> ancela       | Confirma  |                             |
| 2.168.0.200                              | 016 00:CA:00:01:21:                          | 06 1.0.05 SEB420           |           |                             |

Acesse esta tela através do menu Ferramentas / Comunicação / Configura... / Config. Ethernet do Controlador

Este documento pode ser alterado sem notificação prévia

| HI tecnologia<br>Automação Industrial |        | Configurando o eZAP900/901 para acesso via Ethernet |                         |
|---------------------------------------|--------|-----------------------------------------------------|-------------------------|
| Ref: ENA.00053                        | Rev: 4 | Arquivo: ENA0005300.odt                             | Liberado em: 05/01/2017 |

## 15 Dicas

Seguem algumas dicas para procurar obter o acesso ao controlador eZAP via *Ethernet*.

#### 15.1 Dica 1: Realizar um "Ping"

Você pode executar um comando "Ping" no endereço IP que esta associado ao controlador eZAP. Por exemplo, se:

- Controlador eZAP está configurado com o endereço IP : 192.168.0.241
- Execute no prompt do DOS do seu computador o seguinte comando: "Ping 192.168.0.241"

E verifique se o respectivo comando "ping" consegue acessar o endereço IP atribuído ao eZAP.

As figuras seguintes ilustram a configuração do canal *Ethernet* do controlador eZAP, e o respectivo comando "Ping" associado a este endereço IP.

| Configuração Ethernet do controlador     | ×                                               |
|------------------------------------------|-------------------------------------------------|
| Panel de Pesquisa Base de Setup Ethernet | :                                               |
| Nome do proprietário HI Tecnologia       | Nome do dispositivo SCUB_DEV                    |
| ID de comunicação 1                      | Modo de operação Servidor                       |
|                                          | Protocolo de aplicação SCP-HI                   |
| Endereço IP 192.168.000.241              | Port Number 1001                                |
| IP do gateway 127.000.000.001            | Máscara da subrede 255.255.255.000              |
| Prot. de transporte TCP                  | <ul> <li>Aceita broadcast Não</li> </ul>        |
| Modo de conexão Qualquer IP e Porta      | <ul> <li>Timeout de conexão 120 seg.</li> </ul> |
| End. IP destino 192.168.000.221          | Porta destino 1002                              |
| ्र Atualiza base                         | Parametros gefault                              |
| 192.168.0.241  1001  00:CA:00:01:20:02   | 1.0.05 SCUB_DEV                                 |

Figura – Tela de configuração do canal Ethernet do controlador eZAP (SPDSW)

| HI tecnologia<br>Automação Industrial |        | Configurando o eZAP900/901 para acesso via Ethernet |                         |
|---------------------------------------|--------|-----------------------------------------------------|-------------------------|
| Ref: ENA.00053                        | Rev: 4 | Arquivo: ENA0005300.odt                             | Liberado em: 05/01/2017 |

| 🖾 Prompt de comando                                                                                                    | <u>- 0 ×</u> |
|----------------------------------------------------------------------------------------------------|--------------|
| C:>>ping 192.168.0.241                                                                                                    | <b>^</b>     |
| Disparando contra 192.168.0.241 com 32 bytes de dados:                                                                                                    |              |
| Resposta de 192.168.0.241: bytes=32 tempo=12ms TTL=255<br>Resposta de 192.168.0.241: bytes=32 tempo=10ms TTL=255<br>Resposta de 192.168.0.241: bytes=32 tempo=10ms TTL=255<br>Resposta de 192.168.0.241: bytes=32 tempo=11ms TTL=255 |              |
| Estatísticas do Ping para 192.168.0.241:<br>Pacotes: Enviados = 4, Recebidos = 4, Perdidos = 0 <0% de pe<br>Tempos aproximados de ida e volta em milissegundos:<br>Mínimo = 10ms, Máximo = 12ms, Média = 10ms                        | rda),        |
| C=>>                                                                                                    | -            |
|                                                                                                    |              |

Figura – Tela de execução de um comando "Ping" do computador

#### **15.2** Dica 2: Configurar um IP "Fixo" para o Computador

Em alguns casos o endereço IP atribuído ao controlador eZAP pode não pertencer a mesma subrede onde o seu computador está alocado. Neste caso, pode-se utilizar um cabo "*Crossover*" para conectar diretamente o computador PC e o controlador eZAP, bem como, realizar uma configuração no computador com um outro IP que esteja na mesma subrede do IP atribuído ao controlador eZAP.

Por exemplo, se:

- Controlador eZAP está com endereço IP : "192.168.0.241"
- Configure o seu computador para operar com um IP "FIXO" e que pertença a mesma subrede do eZAP, neste exemplo, podemos utilizar o endereço IP "192.168.0.242"
- Conecte o seu computador ao canal *Ethernet* do controlador eZAP utilizando um cabo "Cross over"

E verifique se o acesso ao controlador eZAP é obtido com sucesso.

As figuras seguintes ilustram a configuração do canal *Ethernet* do controlador eZAP, e a respectiva tela de configuração do endereço IP do computador.

| Ì        | HI tecno  | ologia     |
|----------|-----------|------------|
| لحط ا    | Automação | Industrial |
| Ref: ENA | .00053    | Rev: 4     |

#### Configurando o eZAP900/901 para acesso via Ethernet

Arquivo: ENA0005300.odt

Liberado em: 05/01/2017

| Configuração Ethernet             | do controlador    |            |                      |                   | × |
|-----------------------------------|-------------------|------------|----------------------|-------------------|---|
| Panel de Pesquisa                 | Base de Setup     | Ethernet   |                      |                   |   |
| Nome do proprietá                 | rio HI Tecnologia | 1          | Nome do dispositiv   | SCUB_DEV          | 1 |
| ID de comunicaça                  | ão 1              |            | Modo de operaçã      | o Servidor 💌      | ] |
|                                   |                   | Pr         | rotocolo de aplicaçã | o SCP-HI          | ] |
| Endereço                          | IP 192.168.000.   | 241        | Port Numbe           | er 1001           |   |
| IP do gatew                       | ray 127.000.000.  | 001        | Máscara da subred    | e 255.255.255.000 |   |
| Prot. de transpo                  | rte TCP           | -          | Aceita broadca:      | st Não 💌          | ] |
| Modo de conex                     | tão Qualquer IP e | e Porta 💌  | Timeout de conexã    | o 120 seg.        |   |
| End. IP dest                      | no 192.168.000.   | 221        | Porta destin         | 0 1002            |   |
| Atualiza base Atualiza base Eecha |                   |            |                      |                   |   |
| 192.168.0.241                     | 1001 00:CA:0      | 0:01:20:02 | 1.0.05 50            | UB_DEV            |   |

Figura – Tela de configuração do canal Ethernet do controlador eZAP (SPDSW)

| Propriedades de Protocolo Interne                                                                                                    | t (TCP/IP)                                                                                              | ? ×  |
|----------------------------------------------------------------------------------------------------|----------------------------------------------------------------------------------------------------|------|
| Geral                                                                                                    |                                                                                                    |      |
| As configurações IP podem ser atribu<br>oferecer suporte a esse recurso. Caso<br>administrador de rede as configuraçõe<br><u>© O</u> bter um endereço IP automati | ídas automaticamente se a rede<br>o contrário, você precisa solicitar ac<br>es IP adequadas.<br>camente | ,    |
| 🔎 Usar o seguinte endereço IP:                                                                                                    |                                                                                                    |      |
| Endereço IP:                                                                                                    | 192.168.0.242                                                                                           |      |
| Máscara de sub-rede:                                                                                                    | 255 . 255 . 255 . 0                                                                                     |      |
| <u>G</u> ateway padrão:                                                                                                    |                                                                                                    |      |
| C Obter o endereço dos servidore                                                                                                    | s DNS                                                                                                   |      |
| Usar os seguintes endereços de                                                                                                    | e ser <u>v</u> idor DNS:                                                                                |      |
| Servidor DNS preferencial:                                                                                                    |                                                                                                    |      |
| Servidor <u>D</u> NS alternativo:                                                                                                    |                                                                                                    |      |
|                                                                                                    | <u>Avançado</u>                                                                                         |      |
|                                                                                                    | OK Cance                                                                                                | elar |

Figura – Tela de configuração do endereço IP do computador

| Nota | de | Ap      | licac | ñõ |
|------|----|---------|-------|----|
| Nota | uc | $\pi p$ | ncuç  | uu |

| HI tecnologia<br>Automação Industrial |        | Configurando o eZAP900/901 para acesso via Ethernet |                         |
|---------------------------------------|--------|-----------------------------------------------------|-------------------------|
| Ref: ENA.00053                        | Rev: 4 | Arquivo: ENA0005300.odt                             | Liberado em: 05/01/2017 |

#### **Controle do Documento**

#### Considerações gerais

- 1. Este documento é dinâmico, estando sujeito a revisões, comentários e sugestões. Toda e qualquer sugestão para seu aprimoramento deve ser encaminhada ao departamento de suporte ao cliente da **HI Tecnologia Indústria e Comércio Ltda.**, fornecendo os dados especificados na "Apresentação" deste documento.
- 2. Os direitos autorais deste documento são de propriedade da HI Tecnologia Indústria e Comércio Ltda.

| Controle de Alterações do Documento |         |                                                                                                    |               |               |                |
|-------------------------------------|---------|----------------------------------------------------------------------------------------------------|---------------|---------------|----------------|
|                                     |         |                                                                                                    |               |               |                |
|                                     |         |                                                                                                    |               |               |                |
|                                     |         |                                                                                                    |               |               |                |
|                                     |         |                                                                                                    |               |               |                |
|                                     |         |                                                                                                    |               |               |                |
|                                     |         |                                                                                                    |               |               |                |
| 05/01/2017                          | 4       | Documento revisado e migrado para o novo ambiente de documentação. Revisada a tabela de controle do documento para manter histórico dos responsáveis por elaboração, revisão e aprovação | N/a           | Maria Villela | Isaías Ribeiro |
| 29/11/2011                          | 3       | Acréscimo de observações sobre modo cliente                                                                                                    | N/a           | Paulo Inazumi | Isaías Ribeiro |
| 07/04/2009                          | 2       | Modificação da figura de localização do eZAP900 na rede                                                                                                    | N/a           | Paulo Inazumi | Isaías Ribeiro |
| 17/04/2008                          | 1       | Acréscimo do item 11 - Dicas                                                                                                    | N/a           | Paulo Inazumi | Isaías Ribeiro |
| 03/06/2007                          | 0       | Documento Original                                                                                                    | Wendel Bonfá  | Paulo Inazumi | Isaías Ribeiro |
| Data Liberação                      | Revisão | Descrição                                                                                                    | Elaborado por | Revisado por  | Aprovado por   |